# CULTURETHÈQUE

Est le portail numérique de votre médiathèque. Pour accéder aux ressources documentaires, il faut tout d'abord se connecter. Si vous êtes déjà enregistré auprès de la Médiathèque de l'Alliance française, votre bibliothécaire validera automatiquement votre inscription pour la même durée que la validité de votre abonnement à la médiathèque. Si non, merci de vous adresser auprès de votre médiathèque pour prolonger votre abonnement.

- 1. L'interface est accessible pour tous à partir de <u>www.culturetheque.com</u>
- 2. Cliquez sur MON COMPTE.
- 3. Mettez votre identifiant et votre mot de passe. Puis, cliquez sur SE CONNECTER.

|              |                                                               |   | 🔒 МОМ СОМРТЕ  |
|--------------|---------------------------------------------------------------|---|---------------|
| Se connecter |                                                               | × |               |
| Identifiant  |                                                               |   |               |
| IDENTIFIANT  |                                                               |   |               |
| Mot de passe |                                                               |   |               |
| MOT DE PASSE |                                                               |   |               |
|              | SE CONNECTER                                                  |   |               |
|              | Mot de passe oublié                                           |   | ıF/a <i>f</i> |
|              | Vous n'avez pas encore de compte ? Créer un compte maintenant |   |               |

# LIRE DES LIVRES SUR CUTURETHÈQUE

Les livres de la Bibliothèque de l'apprenant (section APPRENDRE) sont lus directement sur Omnibook.

1. Cliquez sur le livre de votre choix. À droite, cliquez sur LIRE LE LIVRE.

| CT C 5/10 >                                                                                                    |                                                                                                    | ± 69 |
|----------------------------------------------------------------------------------------------------|----------------------------------------------------------------------------------------------------|------|
| In a function of the function of the function | Alexandre Dumas<br>2013<br>Livre numérique<br>Machette<br>SUJETS<br>B1<br>Classique                                                                                                    |      |
| <del>के के के के</del><br>3 avis                                                                                                    | RÉSUMÉ         Edimond Danités, sur le point de se marier, est arrêté et enfermé dans la terrible prison du château d'IF. Pourquoi cet emprisonnement?<br>Trahison ou mensonge? Abandonné de tous, il rencontre l'abbé Faria         Noter ce document         ☆ ☆ ☆ ☆ ☆ ☆ ☆         Classiquer       Roman       Interfature       Nvesu B1       aventure       NVEAU B2       Francas bolis       Alexandre Damus       Edmend Bantités |      |

**2.** Vous êtes redirigé vers un lecteur sur la plateforme Omnibook, pour le lire en ligne. La connexion Internet est nécessaire.

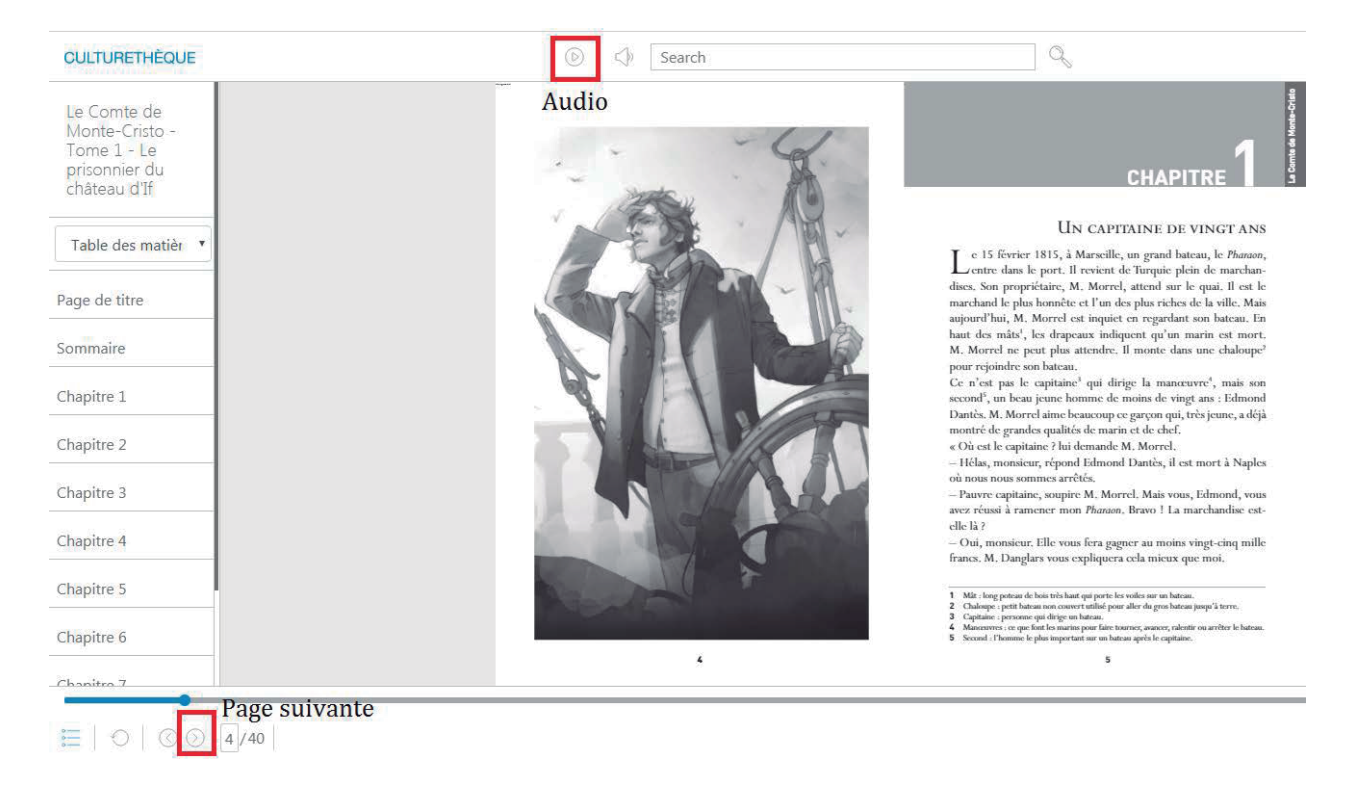

Avant de lancer le téléchargement d´un livre, il vous faut impérativement un logiciel de lecture de livres numériques. Par exemple pour le PC ça serait Adobe Digital Editions for PC.

1. Veuillez vérifier la disponibilité du livre. Puis, cliquez su TÉLÉCHARGER.

|                          | SOIF<br>Nothomb-Amélie-Auteur<br>Livre numérique<br>Albin Michel<br>SUJETS<br>Remans francophones                                                                                                    |                                                                                                    |   |                          | O ACCÉDER AU DOCUMENT |
|--------------------------|----------------------------------------------------------------------------------------------------|----------------------------------------------------------------------------------------------------|---|--------------------------|-----------------------|
|                          | RÉSUMÉ<br>Mention spéciale du magazine Lire -<br>l'asaassin, tous les ibrres d'Amélie No<br>roman de l'Académie française, le pr<br>langues, des U.S.A. au Japon.<br>Noter ce document<br>Cocho Cocho Cocho | RÉSUMÉ<br>Mention spéciale du magazine Lire - sélection Les 100 livres de l'année 2019« Pour éprouver la soif il faut être vivant. »Depuis 1992 et Hygiène de<br>l'assassin, tous les livres d'Amélie Nothomb ont été publiés aux éditions Albin Michel. Elle a reçu, entre autres, le prix Chardonne, le Grand prix du<br>roman de l'Académie française, le prix de Flore, et le Grand prix Jean Giono pour l'ensemble de son œuvre.Ses œuvres sont traduites dans 40<br>langues, des U.S.A. au Japon.<br>Neter ce document<br>会会会会 |   |                          |                       |
| OÙ LE TROUVER ?          | referee uiterinte 2019<br>+ nouveau lag                                                                                                    |                                                                                                    |   | % Signaler un lien brisé |                       |
| EXEMPLAIRES              |                                                                                                    |                                                                                                    |   |                          |                       |
| Format de fichier        |                                                                                                    |                                                                                                    |   |                          | Emprunter             |
| EPUB<br>Redimensionnable | Adobe DRM ou LCP                                                                                                    | 1523                                                                                                    | 7 | EXTRAIT                  | TÉLÉCHARGER           |

2. Une nouvelle fenêtre s'ouvrira. Si vous avez déjà installé Adobe Digital Editions, cliquez sur **CON**-**FIRMER** et continuez avec le téléchargement du livre. Si non, cliquez sur **CETTE PAGE** et suivez les indications pour l'installer.

| Téléchargement de 'L'étranger'                                                                                                    | 3                 |
|----------------------------------------------------------------------------------------------------|-------------------|
| <ul> <li>O Vous pouvez emprunter jusqu'à 5 titres en simultané (avec possibilité de restitution anticipée) et jusqu'à 5 titres par mois</li> <li>Xous avez 0 prêt en cours et avez effectué 0 prêt ce mois-ci.</li> </ul> |                   |
| <b>Durée de prêt :30 jours</b><br>Pour télécharger votre livre, le logiciel Adobe Digital Editions est requis.<br>Rendez-vous sur cette page pour l'installer.                                                            |                   |
|                                                                                                    | ANNULER CONFIRMER |

3. Une fois le prêt confirmé, un fichier URLlink.acsm. sera téléchargé.

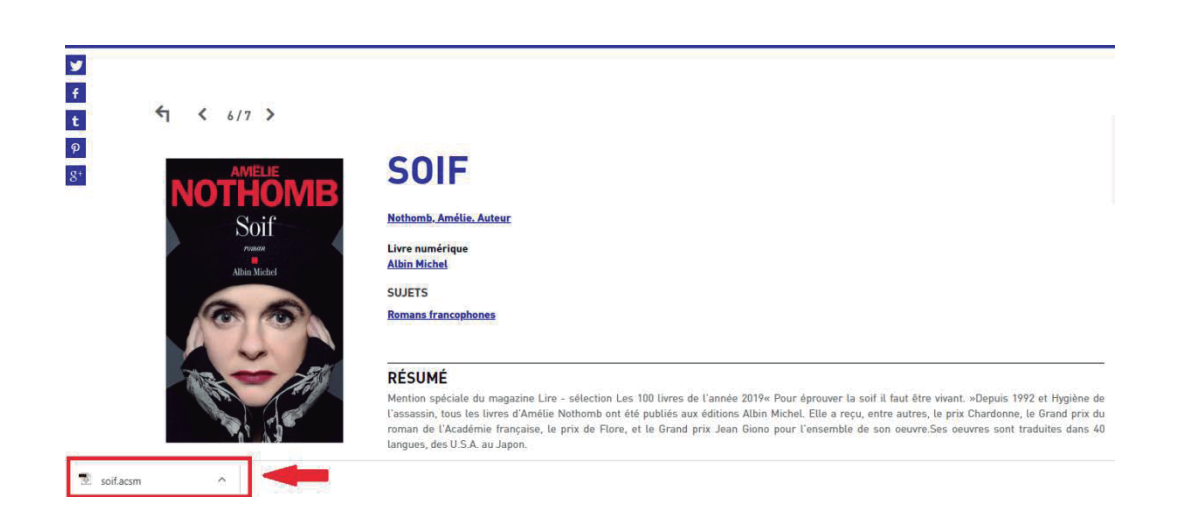

4. Ouvrez le fichier avec Adobe Digital Editions.

| Adobe Digital Editions   |                                       |                      |                       |                       |                       |                    |          |                          |
|--------------------------|---------------------------------------|----------------------|-----------------------|-----------------------|-----------------------|--------------------|----------|--------------------------|
| Archivo Biblioteca Ayuda |                                       |                      |                       |                       |                       |                    |          |                          |
| Última lectura           | Estantes - Todos los elementos (4)    |                      |                       |                       |                       |                    |          | Ordenar por titulo 👻 🔚 📰 |
| La Peste                 | Titulo                                | Autor                | Editor                | Última lectura        | Fecha de adición      | Última página leic | l Estado |                          |
| Abert Camus              | Introducción a Adobe Digital Editions | Adobe Systems Incorp | Adobe Systems Inc     |                       | 29/07/2019 12:07 a.m. |                    | NUEVO    |                          |
| Estantes 8 +             | La Peste                              | Albert Camus         | Editions Gallimard    | 19/12/2019 09:09 p.m. | 19/12/2019 09:04 p.m. | 5 de 272           | 28 dias  |                          |
| Todos los elementos      | L'étranger                            | Albert Camus         | Editions Gallimard    | 19/12/2019 09:04 p.m. | 19/12/2019 09:01 p.m. | 1 de 176           | 28 dias  |                          |
| No leidos                | Soif                                  | Amélie Nothomb       | Editions Albin Michel |                       | 19/12/2019 09:09 p.m. |                    | 29 dias  |                          |
| Comprados                |                                       |                      |                       |                       |                       |                    |          |                          |
| 💼 Leidos recientemente   |                                       | (                    | Digital Editions      |                       |                       | <u>11</u>          |          |                          |
| Añadidos recientemente   |                                       |                      | Suministrando So      | if                    |                       |                    |          |                          |
|                          |                                       |                      | Descargando el conte  | nido                  |                       | -                  |          |                          |
|                          |                                       |                      |                       |                       | Cancel                | 3                  |          |                          |
|                          |                                       |                      |                       |                       |                       |                    |          |                          |
|                          |                                       |                      |                       |                       |                       |                    |          |                          |
|                          |                                       |                      |                       |                       |                       |                    |          |                          |
|                          |                                       |                      |                       |                       |                       |                    |          |                          |
|                          |                                       |                      |                       |                       |                       |                    |          |                          |
|                          |                                       |                      |                       |                       |                       |                    |          |                          |
|                          |                                       |                      |                       |                       |                       |                    |          |                          |

5. Les livres peuvent être consultés sans accès à Internet grâce au logiciel de lecture de livres numériques.

| Adobe Digital Editions           |       | and the second second se | -                    | in the second         |                       |                       |                   |          | 5                  |         |
|----------------------------------|-------|----------------------------------------------------------------------------------------------------|----------------------|-----------------------|-----------------------|-----------------------|-------------------|----------|--------------------|---------|
| Archivo Biblioteca Ayuda         |       |                                                                                                    |                      |                       |                       |                       |                   |          |                    |         |
| Última lectura                   | Estan | ites - Todos los elementos (4)                                                                                                    |                      |                       |                       |                       |                   |          | Ordenar por titulo |         |
| La Peste                         |       | Titulo                                                                                                    | Autor                | Editor                | Última lectura        | Fecha de adición      | Última página lei | d Estado |                    |         |
| Albert Carrus                    |       | Introducción a Adobe Digital Editions                                                                                                    | Adobe Systems Incorp | Adobe Systems Inc     |                       | 29/07/2019 12:07 a.m. |                   | NUEVO    |                    |         |
| Ertantes A A                     | -     | La Peste                                                                                                    | Albert Camus         | Editions Gallimard    | 19/12/2019 09:09 p.m. | 19/12/2019 09:04 p.m. | 5 de 272          | 28 dias  |                    |         |
| Todos los elementos              | T     | L'étranger                                                                                                    | Albert Camus         | Editions Gallimard    | 19/12/2019 09:04 p.m. | 19/12/2019 09:01 p.m. | 1 de 176          | 28 dias  |                    |         |
| No leidos                        | *     | Sof                                                                                                    | Amélie Nothomb       | Éditions Albin Michel |                       | 19/12/2019 09:10 p.m. | 0 de 77           | 29 días  |                    |         |
| Prestados                        |       |                                                                                                    |                      |                       |                       |                       |                   |          |                    |         |
| Compredos                        |       |                                                                                                    |                      |                       |                       |                       |                   |          |                    |         |
| Leidos recientemente             |       |                                                                                                    |                      |                       |                       |                       |                   |          |                    |         |
| Añadidos recientemente           |       |                                                                                                    |                      |                       |                       |                       |                   |          |                    |         |
|                                  |       |                                                                                                    |                      |                       |                       |                       |                   |          |                    |         |
|                                  |       |                                                                                                    |                      |                       |                       |                       |                   |          |                    |         |
|                                  |       |                                                                                                    |                      |                       |                       |                       |                   |          |                    |         |
|                                  |       |                                                                                                    |                      |                       |                       |                       |                   |          |                    |         |
| Adde Gatel Million - Chemin Bada |       |                                                                                                    |                      |                       |                       |                       |                   |          |                    | 180.000 |
| Petrar Editor Lecture Ade        |       |                                                                                                    |                      |                       |                       |                       |                   |          |                    |         |

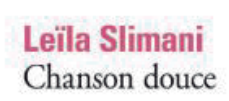

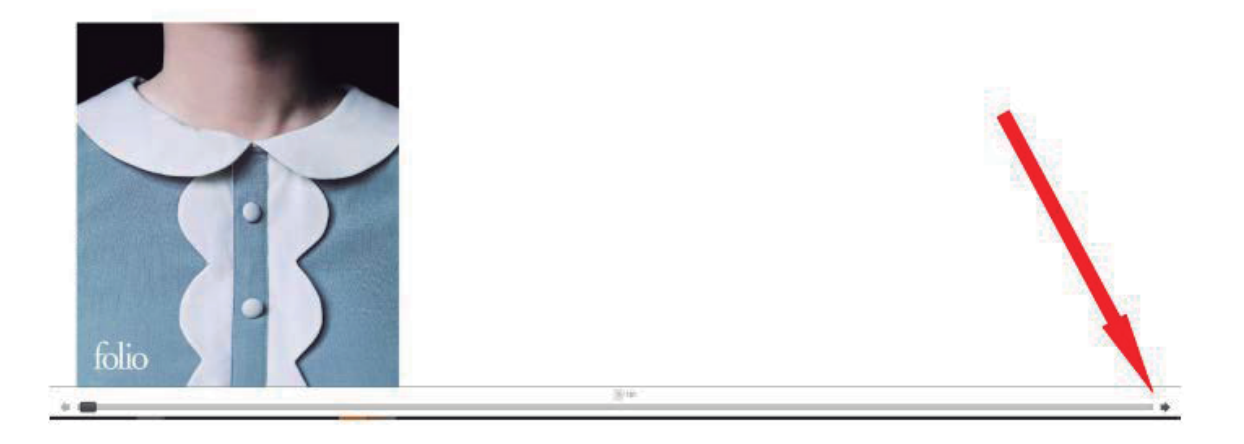

### LIRE MAGAZINES ET JOURNAUX

1. Cliquez sur **EPRESSE** (partie inférieure gauche de l'écran).

| NOTE                            | ~      | Courrier                       | COURRIER INTERNATIONAL N°1377                                                                                                |
|---------------------------------|--------|--------------------------------|----------------------------------------------------------------------------------------------------|
| FOURNISSEUR                     | ^      | CETTE<br>FRANCE                | Livre numérique<br>Courrier International<br>2017                                                                            |
| DILICOM                         | 950    |                                | Cette France qui fait peur Marine Le Pen obsède la presse étrangère, qui redoute sa victoire à la présidentielle.            |
| DIVERCITIES                     | 270593 | Distantion of the Party of the | Editorial. Un monde à la dérive "Si un président vous propose les Affaires étrangères, remerciez vivement, puis rép          |
| DOCUMENTS INSTITUTS<br>FRANÇAIS | 1445   |                                |                                                                                                    |
| EPRESSE                         | 465    | LIF and taxantas               | LE TRÉSOR DE LA MARIE-GALANTE                                                                                                |
| FEEDBOOKS                       | 1231   | Trésor                         | AGATHE LEBALLEUR                                                                                                    |
| IZNÉO                           | 300    | Marie-Galante                  | Livre numérique                                                                                                    |
| MÉDIATHÈQUE NUMÉRIQUE           | 935    |                                | Hachette                                                                                                    |
| MESSAGGIO                       | 296    |                                | 2013<br>Alix et Ben sont sur le pont d'un petit bateau. Ils recherchent les coffres pleins de bijoux et de pièces d'or de la |
| OPEN EDITION                    | 3744   |                                | Marie-Galante, une navire qui a coulé là où ils se trouvent. Ben met sa combinaison de plongée et ses palmes. San            |
| STORYPLAY'R                     | 1378   | and the second                 |                                                                                                    |
| TOUT APPRENDRE                  | 312    | hacheda                        |                                                                                                    |
|                                 | 479    |                                |                                                                                                    |

COURRIER INTERNATIONAL Nº1385

2. Cliquez sur le périodique de votre choix.

3. Puis, sur LIRE MON JOURNAL.

| t ≤ 10/32 ><br>LETTLGARO<br>Eugent Flat: relations<br>Production de Pautomobile<br>Relation de Pautomobile<br>Relation de Pautomob | LE FIGARO - 19/12/2019<br>2019<br>Revue numérique - Quotidien<br>Collection : Le Figaro | CONSULTER EN LIGNE  • Lire mon journal |
|----------------------------------------------------------------------------------------------------|-----------------------------------------------------------------------------------------|----------------------------------------|
|                                                                                                    | SUJETS Quotidiens nationaux                                                             |                                        |
|                                                                                                    | RÉSUMÉ<br>Le Figaro, 23435                                                              |                                        |
| 0 avis                                                                                                    | Noter ce document<br>公公公公公                                                              |                                        |

**4.** Une nouvelle fenêtre s'ouvrira en vous informant la limite de lectures mensuelles sur Epresse et votre consommation de la période en cours.

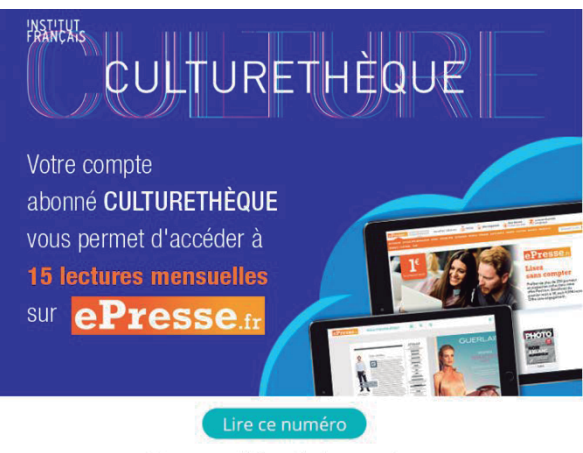

Vous avez déjà accès à ce numéro. Pour information, vous avez consommé 1 lecture sur 15 ce mois-ci.

**5.** Cliquez sur *LIRE CE NUMÉRO*. Vous pourrez désormais le lire sans nécessité de le télécharger. La connexion Internet est nécessaire.

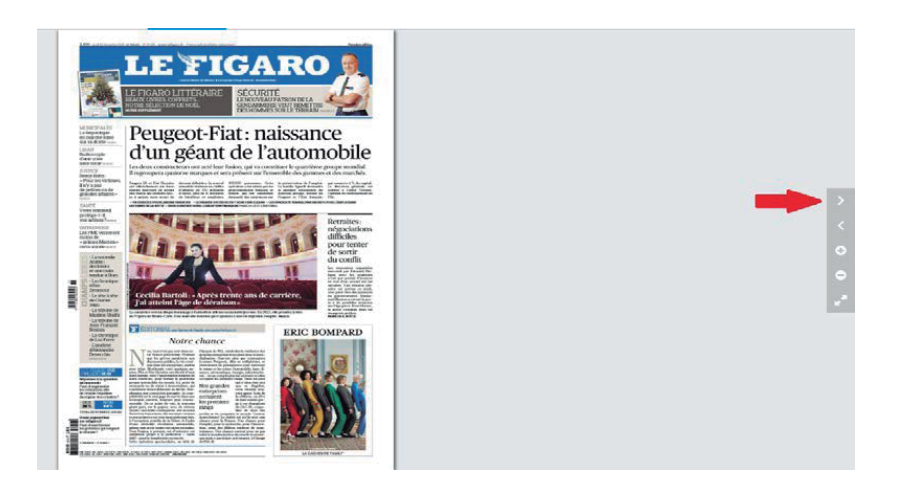

## **REGARDER FILMS ET DOCUMENTAIRES**

1. Cliquez sur *MÉDIATHÈQUE NUMÉRIQUE* (partie inférieure gauche de l'écran).

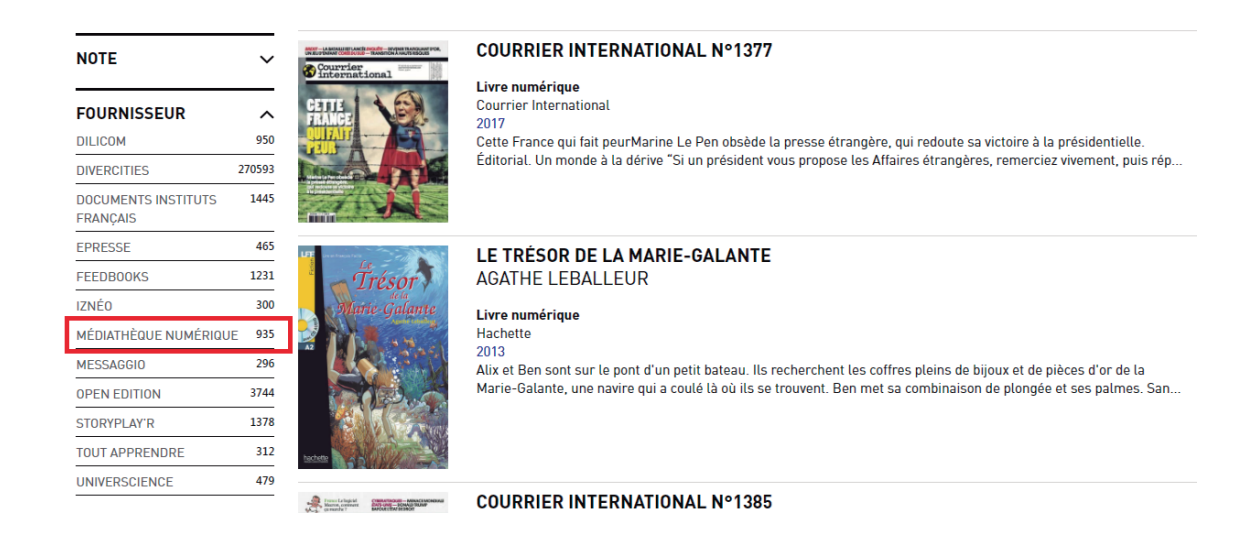

2. Cliquez sur la vidéo de votre choix.

#### 3. Puis, sur CONSULTER LE DOCUMENT.

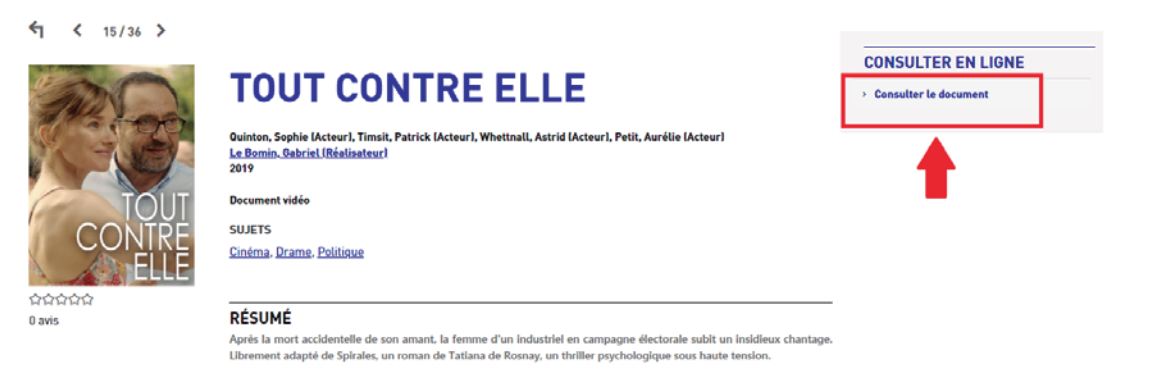

4. Vous êtes redirigé vers mediatheque-numerique.com. Cliquez sur VOIR LE FILM.

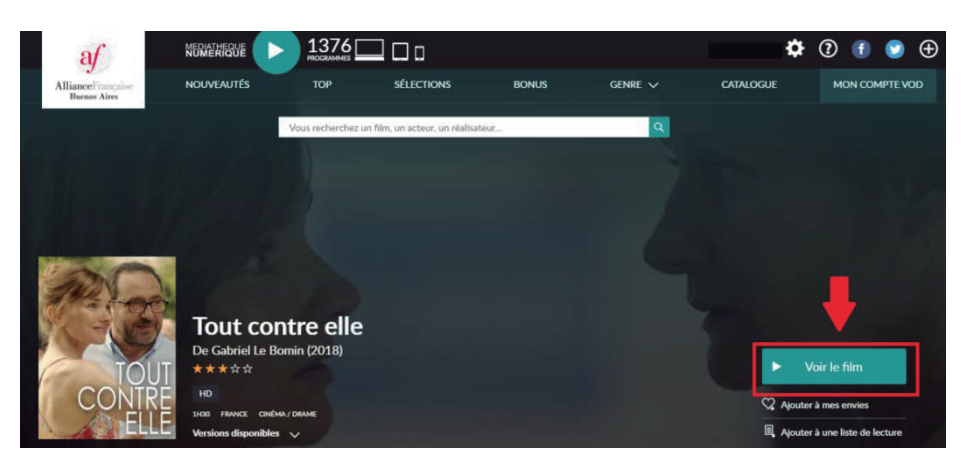

**5.** Une nouvelle fenêtre s'ouvrira en vous informant la limite de consultations par jour (3). Cliquez sur **CONFIRMER LA LOCATION** pour accéder à la vidéo.

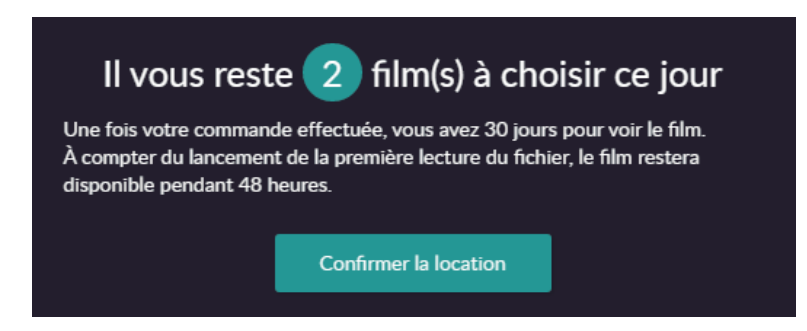

**6.** Vous pourrez choisir entre regarder la vidéo en ligne (ce mode de lecture nécessite que vous restiez connecté à Internet) ou la télécharger.

| STREAMING                                                                                                    | TÉLÉCHARGEMENT                                                               |  |  |  |
|----------------------------------------------------------------------------------------------------|------------------------------------------------------------------------------|--|--|--|
| Visionner                                                                                                    | Télécharger                                                                  |  |  |  |
| Ce mode de lecture necessite que vous<br>restiez connecté à Internet.                                                                                                    | Ce mode de lecture ne necessite pas que<br>vous restiez connecté à Internet. |  |  |  |
| VISIONNER CE PROGRAMI                                                                                                    | ME EN TÉLÉCHARGEMENT                                                         |  |  |  |
| Pour vous connecter au player de téléchargement, si vous êtes authentifiés via le site<br>de votre médiathèque, vous devez récupérer votre identifiant et saisir votre code PIN<br>en vous rendant <u>iCi</u> |                                                                              |  |  |  |

7. Si vous préférez le téléchargement, suivez les indications pour installer le logiciel nécessaire pour le visionnage.

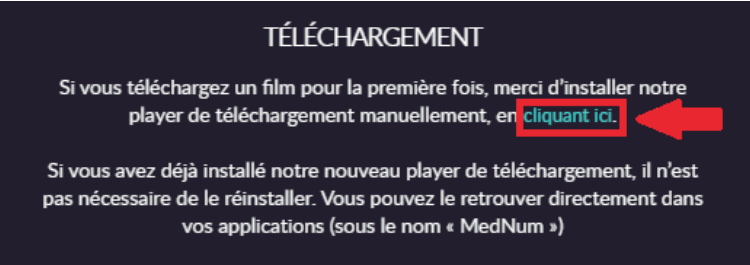

8. Finalement, si vous souhaitez consulter tous les documents vidéo disponibles, cliquez sur CATALOGUE.

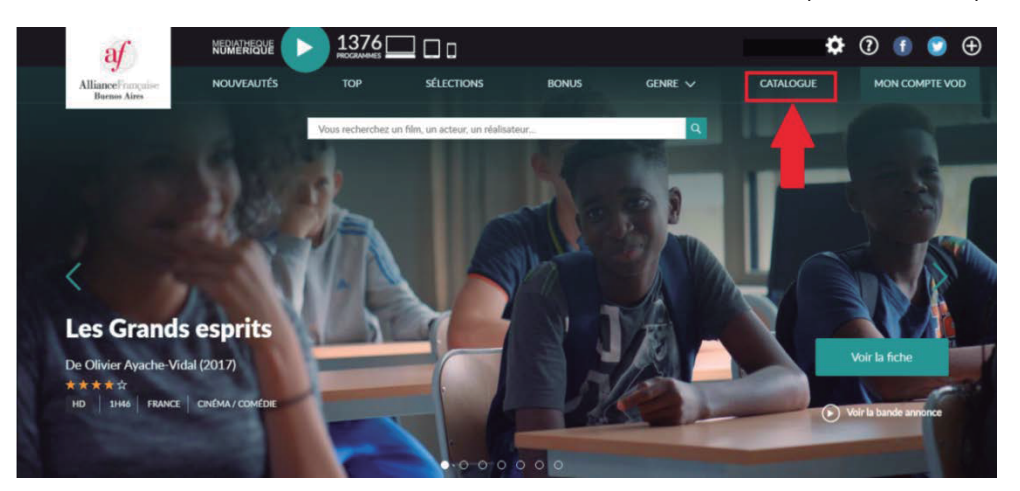